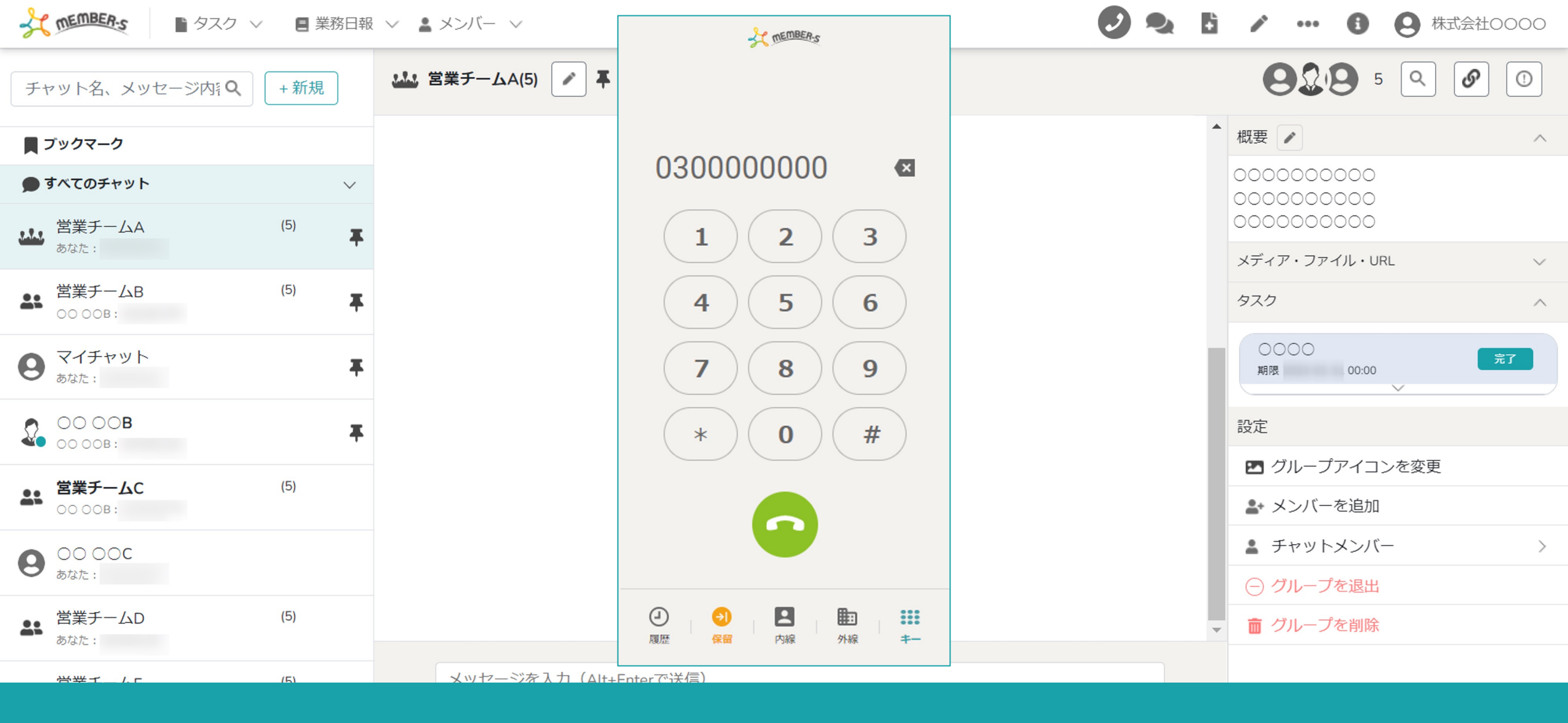

## ~外線電話帳の企業情報を変更・削除する~

最終更新日:2023年4月20日

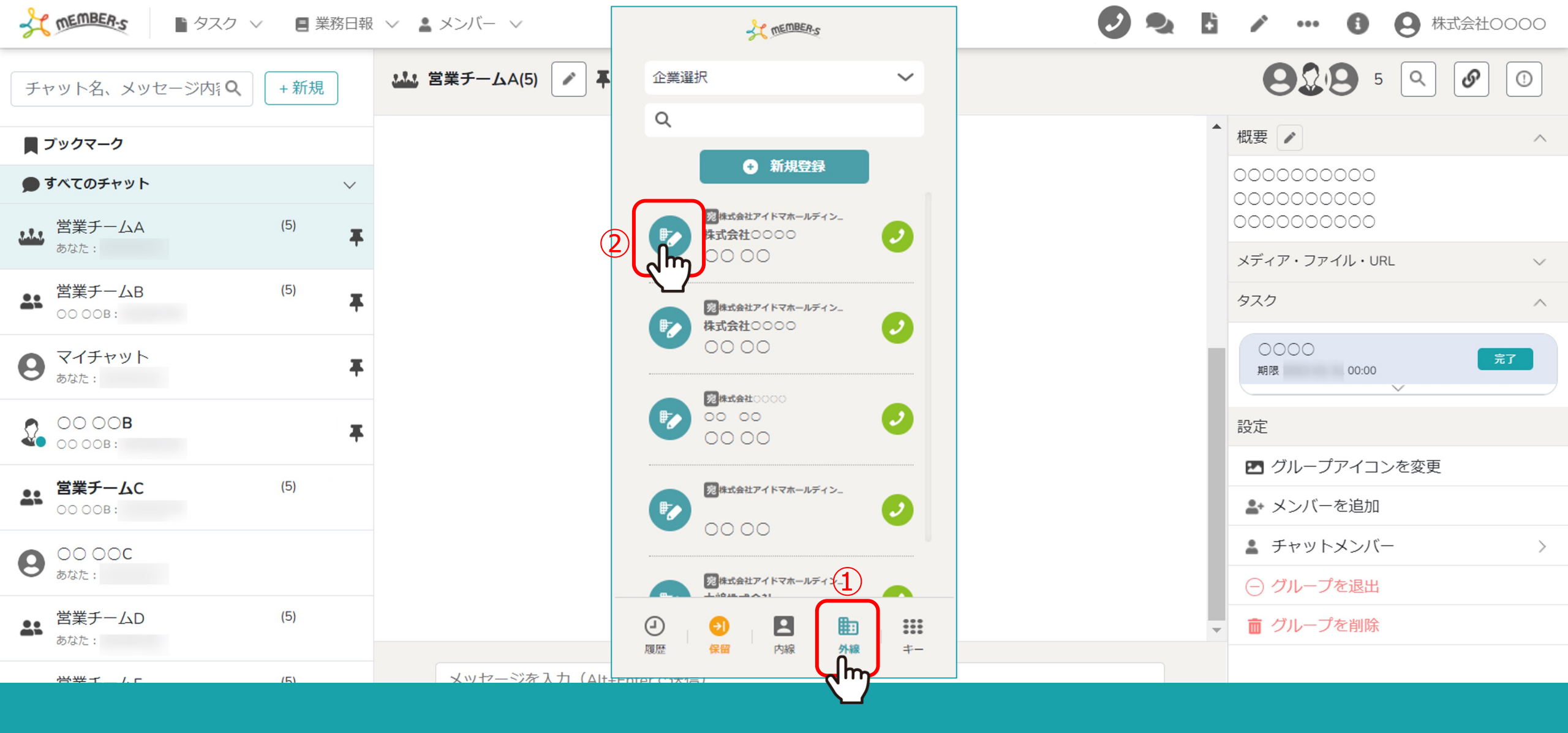

①「外線」をクリックします。

②変更したいリストの編集ボタンをクリックします。

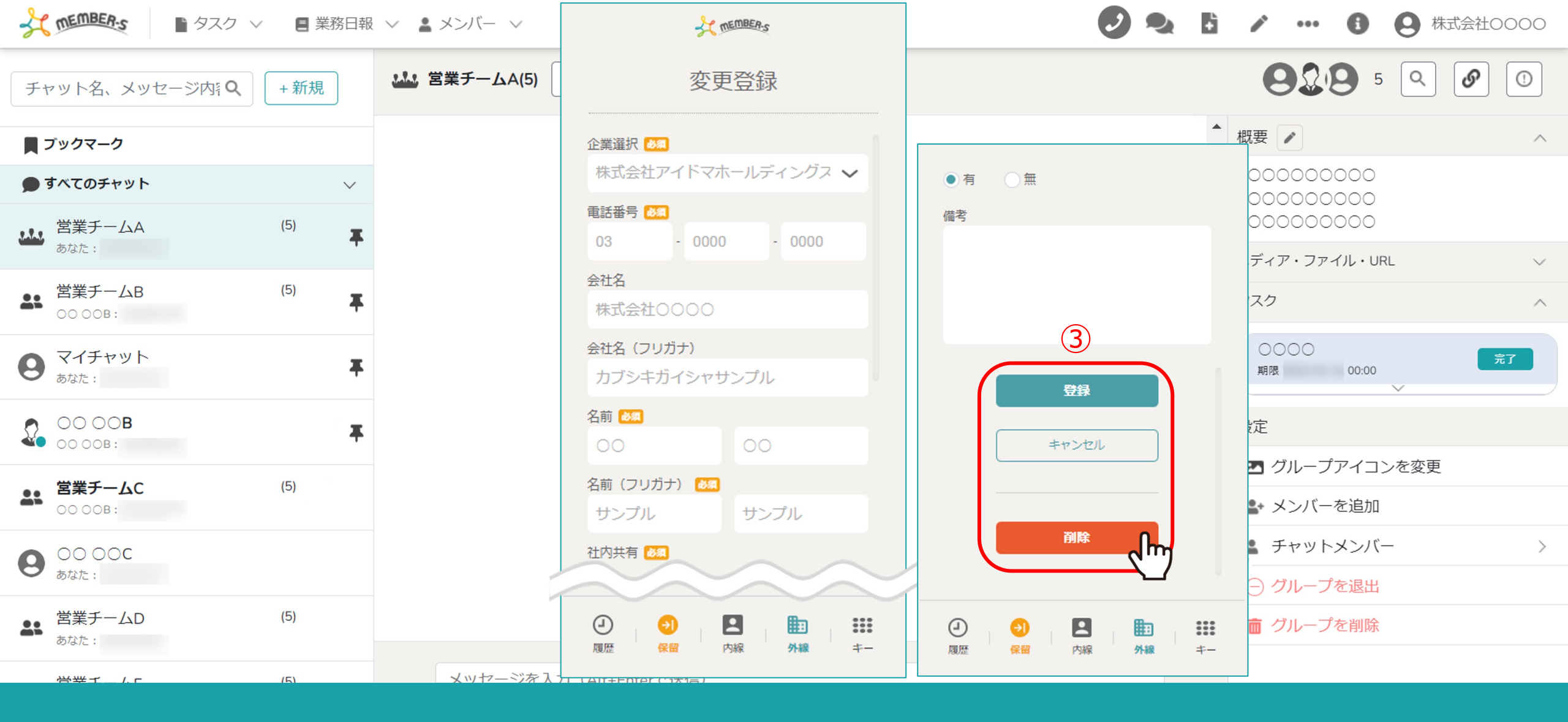

③情報を編集し、「登録」をクリックします。

※情報を削除したい場合は「削除」をクリックします。